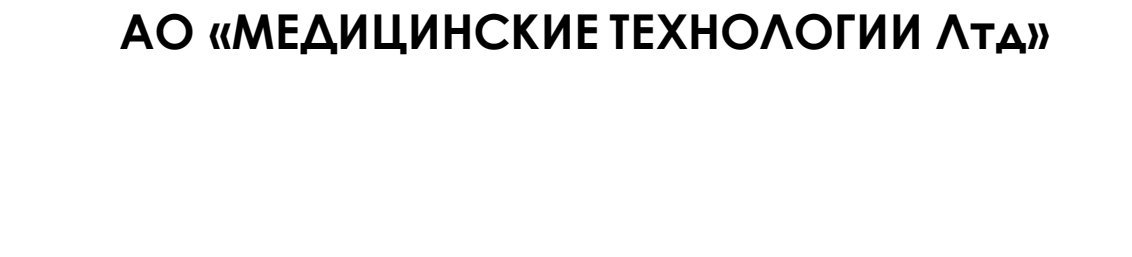

# «Программный модуль ДенсиМам»

Руководство по установке

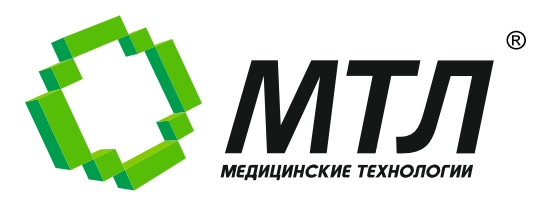

### Оглавление

| Глава 1: | Описание                                          | 3 |
|----------|---------------------------------------------------|---|
| Глава 2: | Характеристики программного обеспечения           | 3 |
| Глава 3: | Технические требования к установке и эксплуатации | 3 |
| Глава 4: | Инструкция по установке                           | 3 |
| Глава 5: | Начало работы                                     | 4 |
|          | ·                                                 |   |

#### Глава 1: Описание

Программный модуль «ДенсиМам» предназначен для обогащения существующей диагностической информации путем автоматического расчета карты содержания различных видов тканей в объекте исследования. Программный модуль обеспечивает повышение эффективности диагностического процесса, в части диагностики врачом-рентгенологом.

Область применения: медицина, лучевая диагностика.

#### Глава 2: Характеристики программного обеспечения

Технология разработки:

• Язык программирования: С++, С#

#### Глава 3: Технические требования к установке и эксплуатации

- 1. Компьютер:
  - Объём дискового хранилища: не менее 120 Гб
  - Объём оперативной памяти: не менее 8 Гб
  - Процессор: Соге і5, не хуже
- 2. Экран
- 3. Мышь
- 4. Клавиатура
- 5. Программные средства:
  - Операционная система Microsoft Windows 10 или более поздняя версия Windows.
  - Наличие NET Framework версии 4.6.2.
  - Наличие пакета Visual C++.

#### Глава 4: Инструкция по установке

Установка и настройка модуля производится техническими специалистами АО «МТЛ» или специалистами, обученными и авторизованными АО «МТЛ».

1. Скачать образ виртуальной машины с программным модулем по ссылке: <u>https://disk.yandex.ru/d/FM\_ty0eUCVuKEQ</u> Для скачивания ввести пароль 12345Zz.

- 2. Распаковать на локальный диск архив VM-VM2.RAR. Пароль 12345Zz.
- 3. Открыть приложение Hyper-V Manager.
- 4. В меню action выбрать import virtual machine.

5. Импортировать образ виртуальной машины из папки Virtual Mashines.

При первом запуске подождать загрузку сервера около 5 минут.

## Глава 5: Начало работы

- 1. На рабочем столе выбрать ярлык ДенсиМам.
- 2. Далее выполнять действия, описанные в документе Руководство по эксплуатации.